## 

# BULK TRANSFER HOW IT WORKS

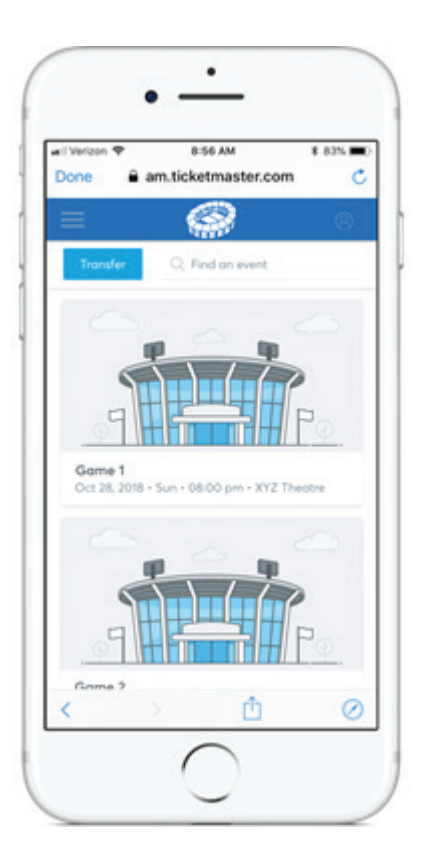

### STEP 1

Once signed in, go to the menu and click **My Events**. Select the **Transfer** button at the top left, choose your events and click **Next**.

| il Verizon 🗢       | am.tick      | etmaste              | r.com        | \$ 83% |
|--------------------|--------------|----------------------|--------------|--------|
| TRANSF             | ER - SE      | LECT T               | ICKETS       | ×      |
| Section<br>manage) | ORCHS        | No ticket            | s availab    | ole to |
| iT                 | Gar<br>Jon 1 | ne 3<br>6. 2019 - We | d - 02:00 pr | n.     |
|                    | ISTMZ2       |                      |              |        |
| Select Al          | (2)          |                      |              |        |
| Section            | 1STMZ        | 2, Row L             | , Seat 2     | 05     |
| Section            | 1STMZ        | 2, Row L             | , Seat 2     | 06     |
|                    |              | Cance                |              | Next   |
| <                  |              | đ                    | 1            | 0      |

#### **STEP 2**

Select the tickets you'd like to transfer within the selected events, and click **Next**.

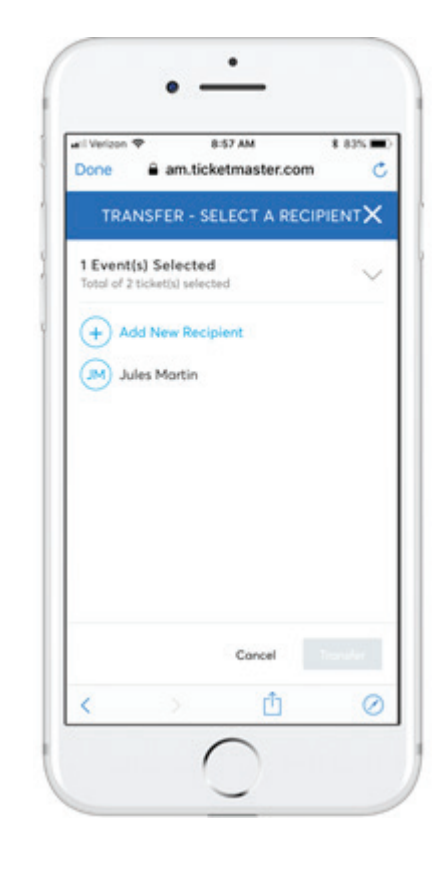

### **STEP 3**

Review your selections by clicking the down arrow. Once reviewed, click the + icon to enter your recipient's information. Once entered, click **Transfer**.

# *ticketmaster*®